# 个体工商户年报 操作流程

江西省市场监督管理局2021年4月15日

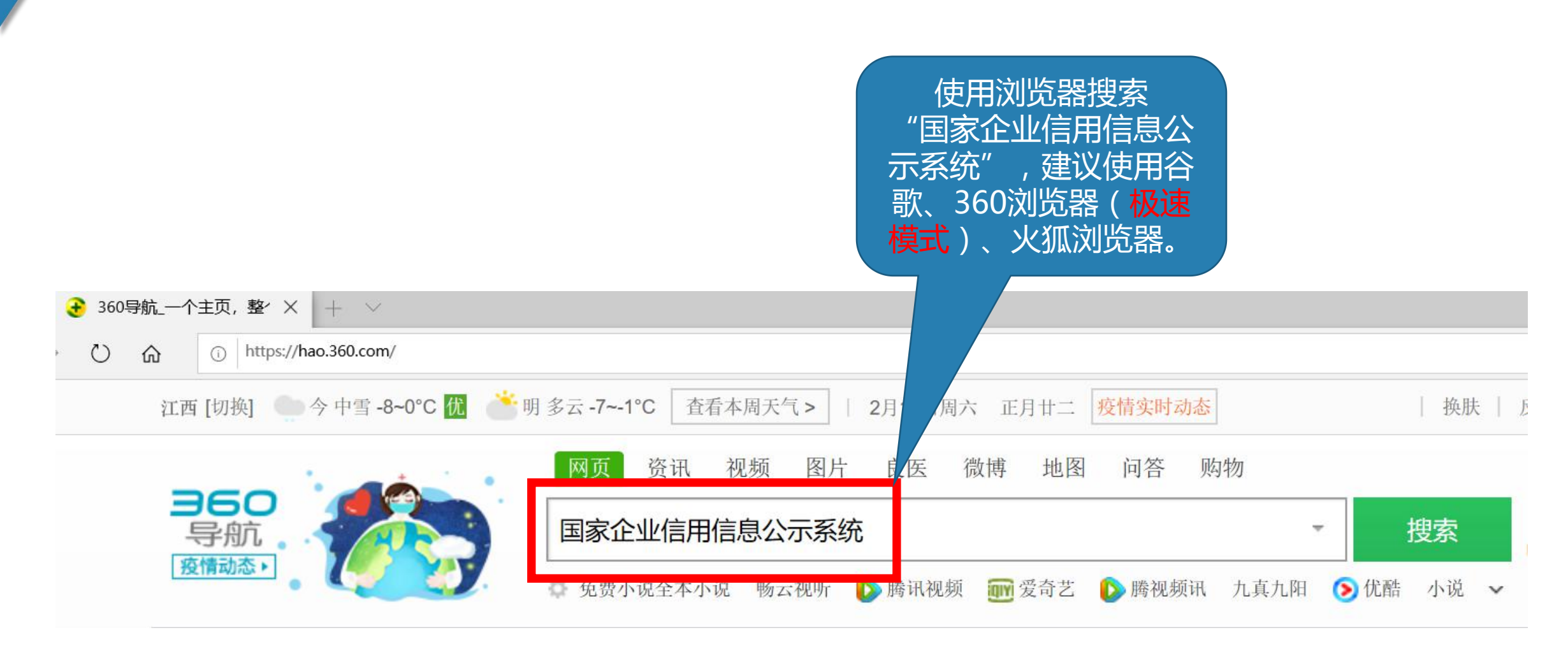

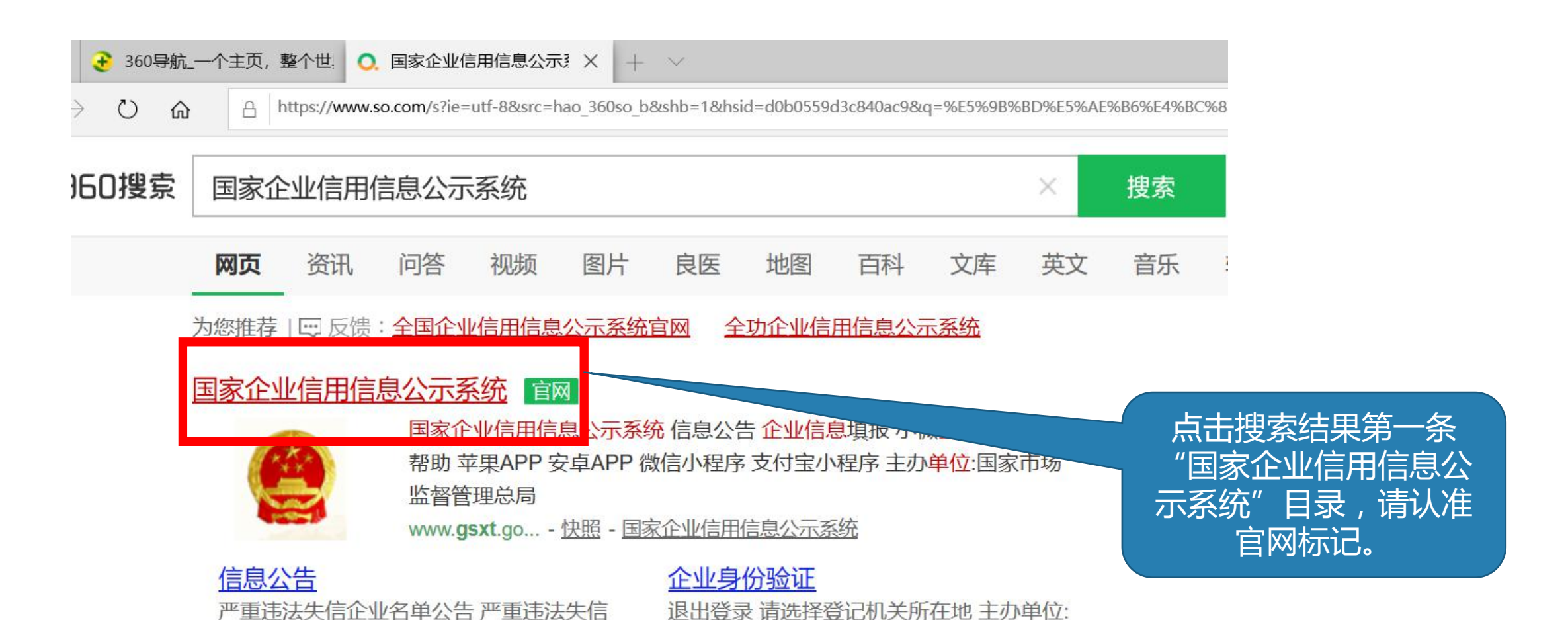

国家市场监督管理总局 地址:北京市...

企业列入公告 严重违法失信企业移出公...

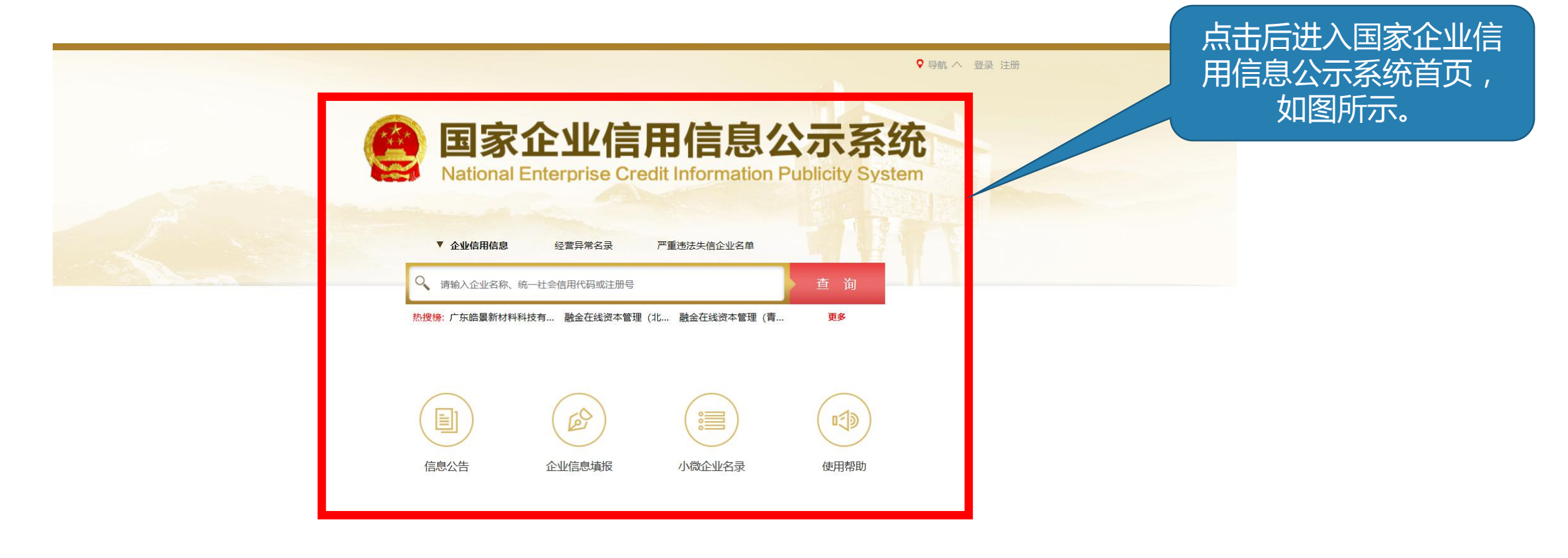

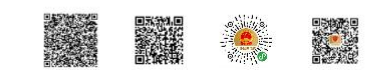

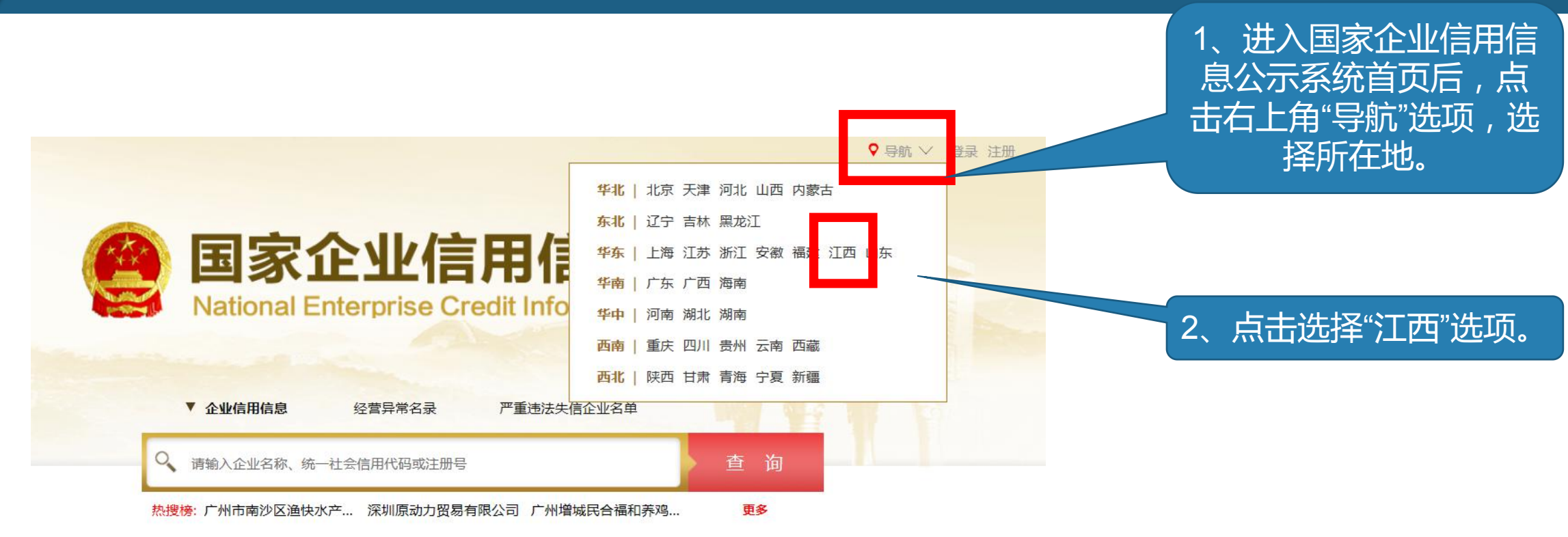

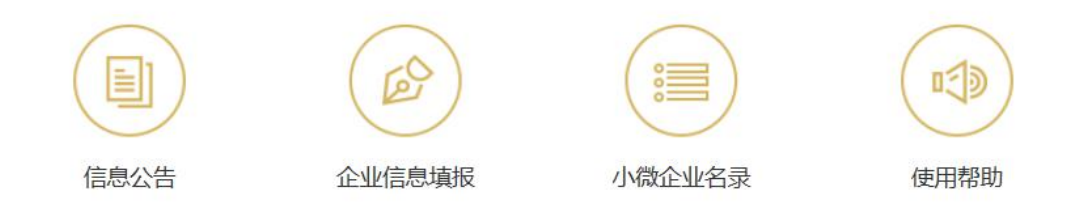

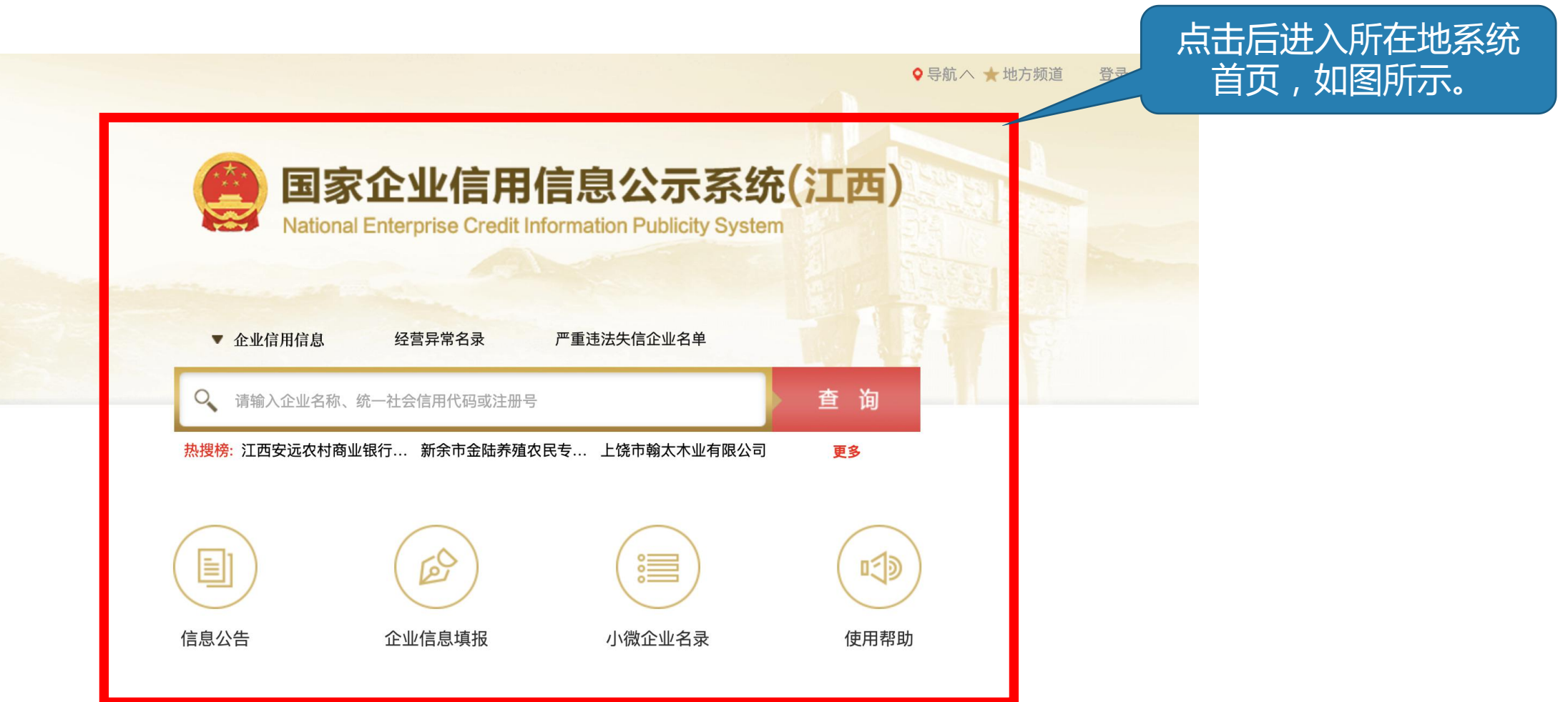

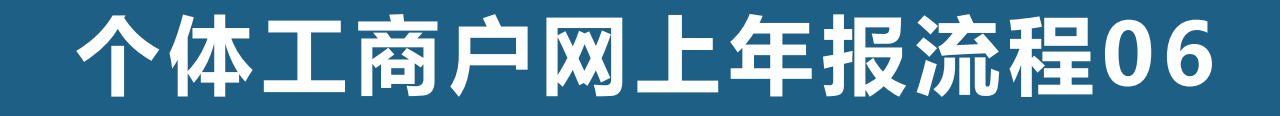

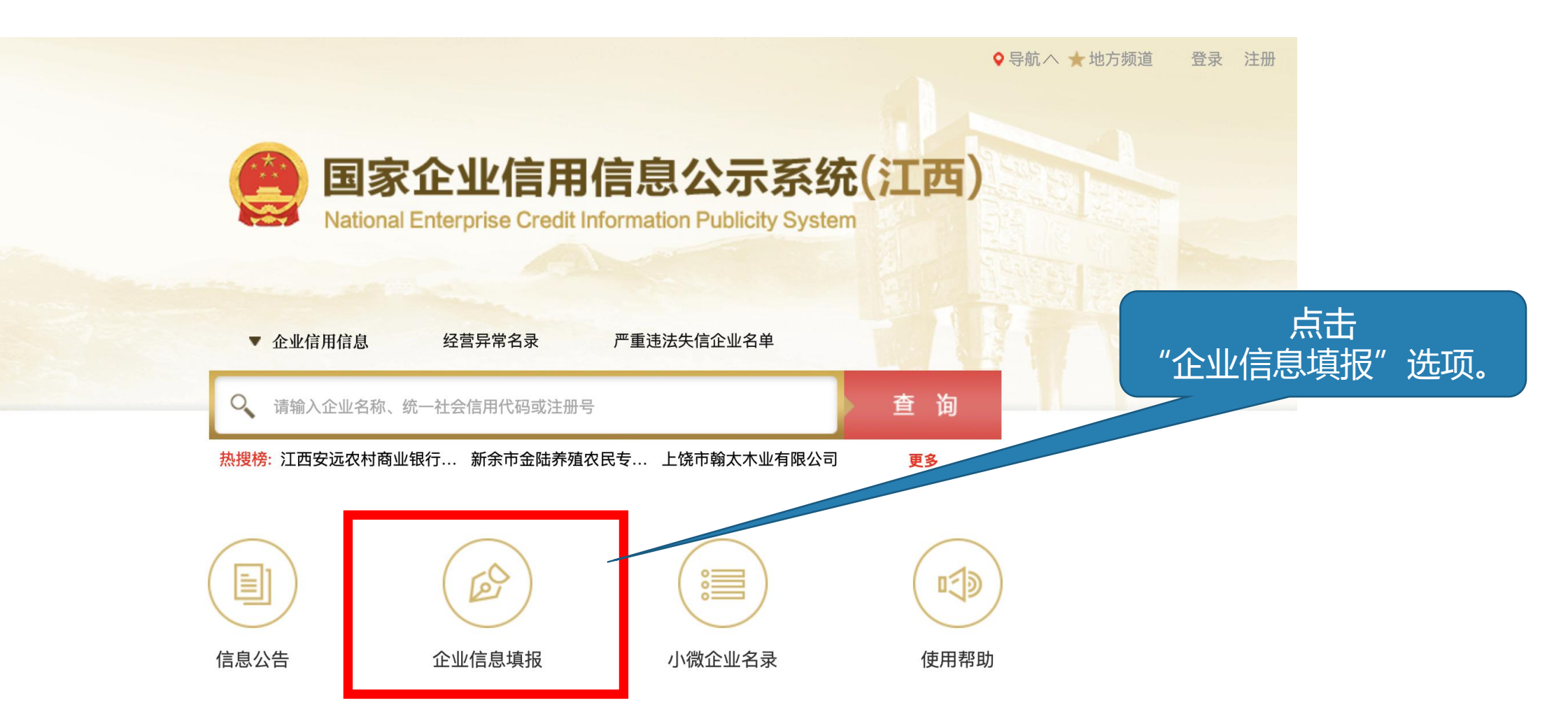

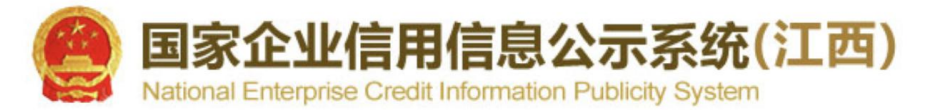

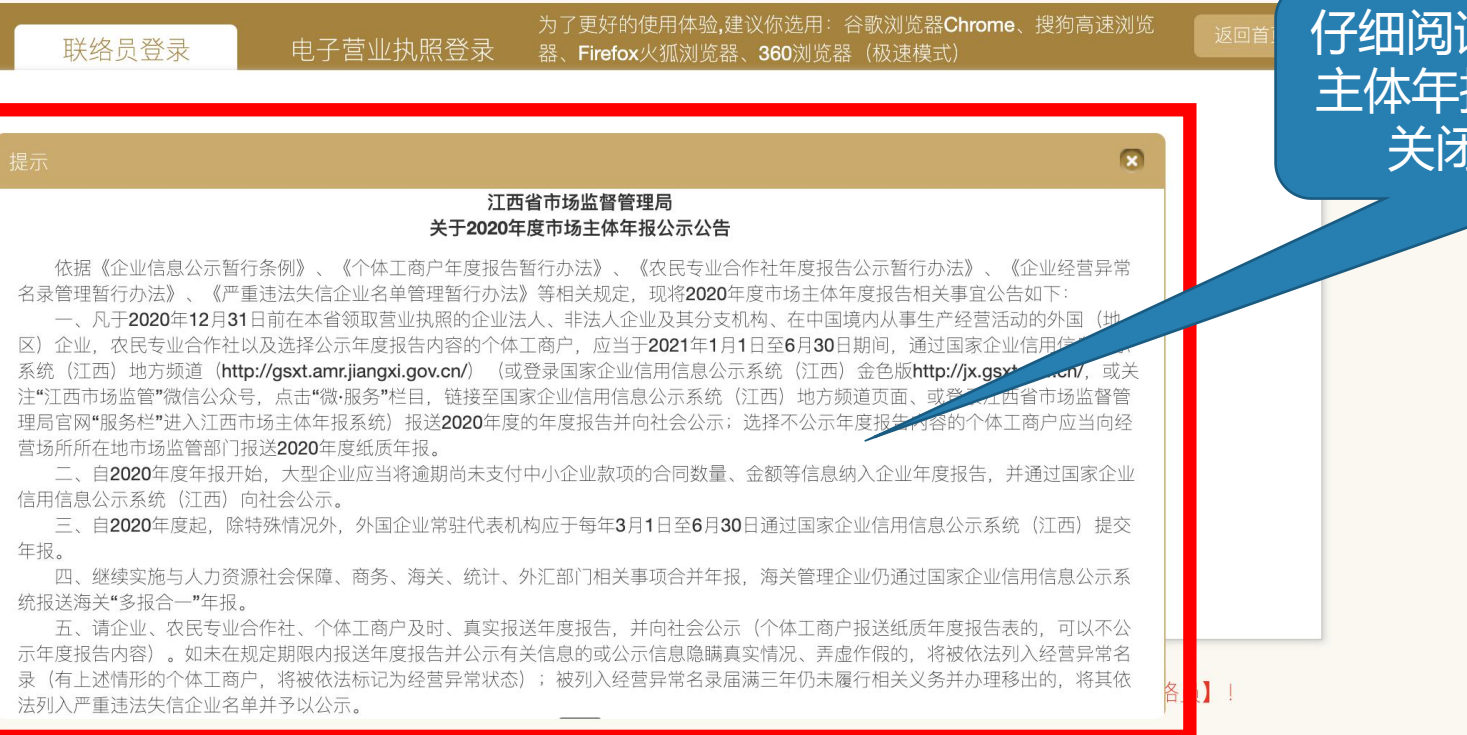

仔细阅读关于2020年度市场 主体年报公示公告后,点击 关闭按钮关闭弹窗。

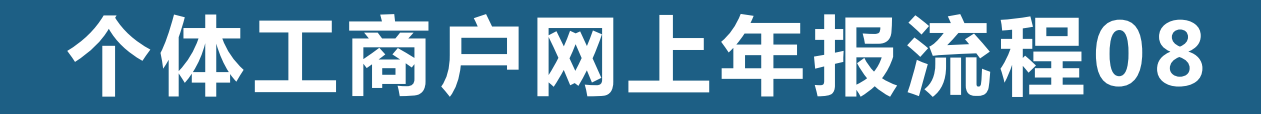

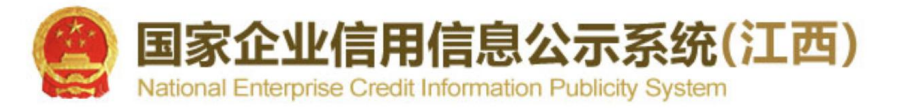

|                                                                                            | 点击后进入市场主体登 录页面 如图所示 |
|--------------------------------------------------------------------------------------------|---------------------|
| 为了更好的使用体验,建议你选用:谷歌浏览器Chrome、搜狗高速浏览<br>联络员登录  电子营业执照登录  器、Firefox火狐浏览器、360浏览器(极速模式)    返回首页 | 永风田, 知国州小。          |
|                                                                                            |                     |
| ★ 刻一社云信用1049/注册号                                                                           |                     |
| ★ 企业(个体、农专)名称                                                                              |                     |
| ★ 联络员姓名                                                                                    |                     |
| ★联络员手机号                                                                                    |                     |
| ★ 密码                                                                                       |                     |
| 登录    重置     返回                                                                            |                     |
|                                                                                            |                     |
| 说明:在首次【企业公示信息填报】之前,请先 【企业联络员注册】,若注册信息发生变化请 【重新注册企业联络员】!                                    |                     |

9

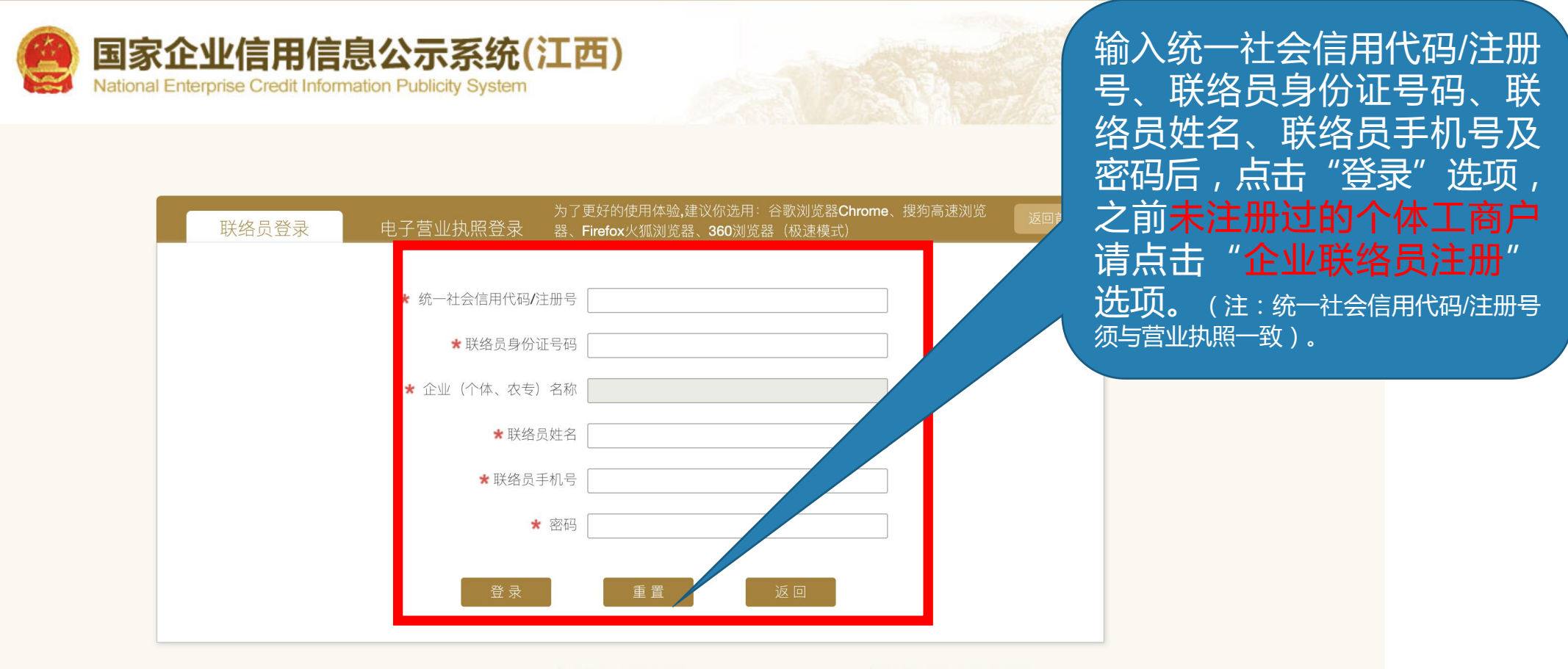

说明:在首次【企业公示信息填报】之前,请先【企业联络员注册】,若注册信息发生变化请【重新注册企业联络员】!

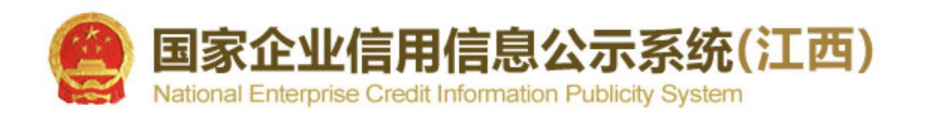

| 联络员登录     | 电子营业执照登录     | 为了更好的使用体验,建议你选用:谷歌<br>器、Firefox火狐浏览器、 <b>360</b> 浏览器(杨 | 浏览器 <b>Chrome</b> 、搜狗高速浏览<br>&速模式) | 返回首页     |
|-----------|--------------|--------------------------------------------------------|------------------------------------|----------|
|           |              |                                                        |                                    |          |
|           | * 统一社会信用代码/注 | 册号                                                     |                                    |          |
|           | ★联络员身份证      | 号码                                                     |                                    |          |
|           | * 企业(个体、农专)  | 名称                                                     |                                    | 前未注册过的个  |
|           | ★ 联络员        | 姓名                                                     | 体                                  | 工商户请点击   |
|           | ★联络员手        | 机号                                                     | "1                                 | 企业联络员注册" |
|           | *            | 密码                                                     | 选项                                 | 页,进行注册。  |
|           |              |                                                        |                                    |          |
|           | <b>泰</b> 登 录 | 重置                                                     |                                    |          |
|           |              |                                                        |                                    |          |
| 说明:在首次【企业 | 公示信息填报】之前,请先 | 【企业联络员注册】,7 注册信息发                                      | 生变化请【重新注册企业联络员                     | え】!      |

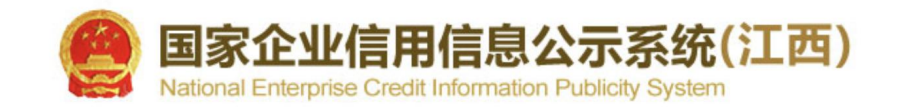

点击"企业联络员注册" 后,输入相关信息点击 "保存"选项,完成注 册。(注:请注意相关信息保密, 不要随意透露给他人)。

| 统一社会信用代码/注册号*   |              |
|-----------------|--------------|
| 法定代表人(负责人)姓名*   |              |
| 法定代表人(负责人)证件号码* |              |
| 联络员姓名*          |              |
| 联络员手机号码*        |              |
| 联络员证件类型*        | 中华人民共和国居民身份证 |
| 联络员证件号码*        |              |
| 密码*             |              |
| 确认密码*           |              |
|                 | 保存           |

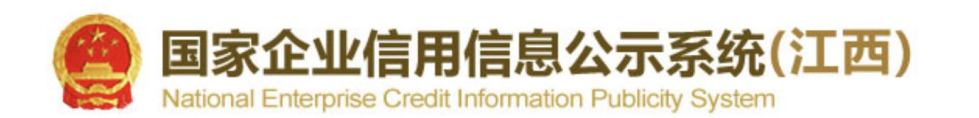

|               |         | 辞、 <b>36U</b> 浏见辞 | (放迷快工) |  |  |
|---------------|---------|-------------------|--------|--|--|
| * 统一社会信用代码/注册 | ]号      |                   |        |  |  |
| ★ 联络员身份证号     | 弱       |                   |        |  |  |
| * 企业(个体、农专)名  | 品称      |                   |        |  |  |
| ★ 联络员姓        | 招       |                   |        |  |  |
| ★ 联络员手机       | 15      |                   |        |  |  |
| * 23          | 四日 (11) |                   |        |  |  |
| 泰登录           | 重置      |                   | 返回     |  |  |

如若忘记密码,可点击

下方"重新注册企业联

络员"选项,重新设置

密码。

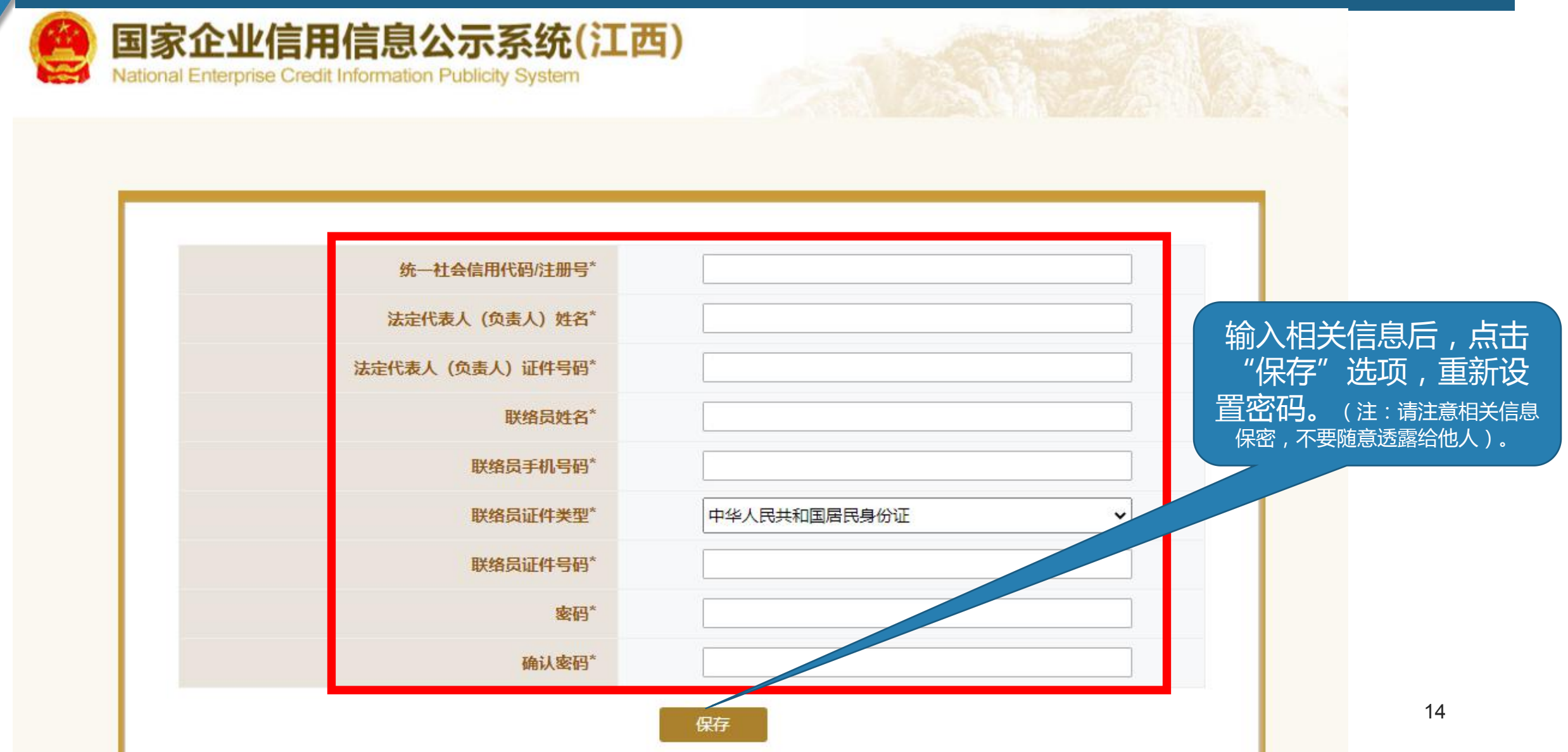

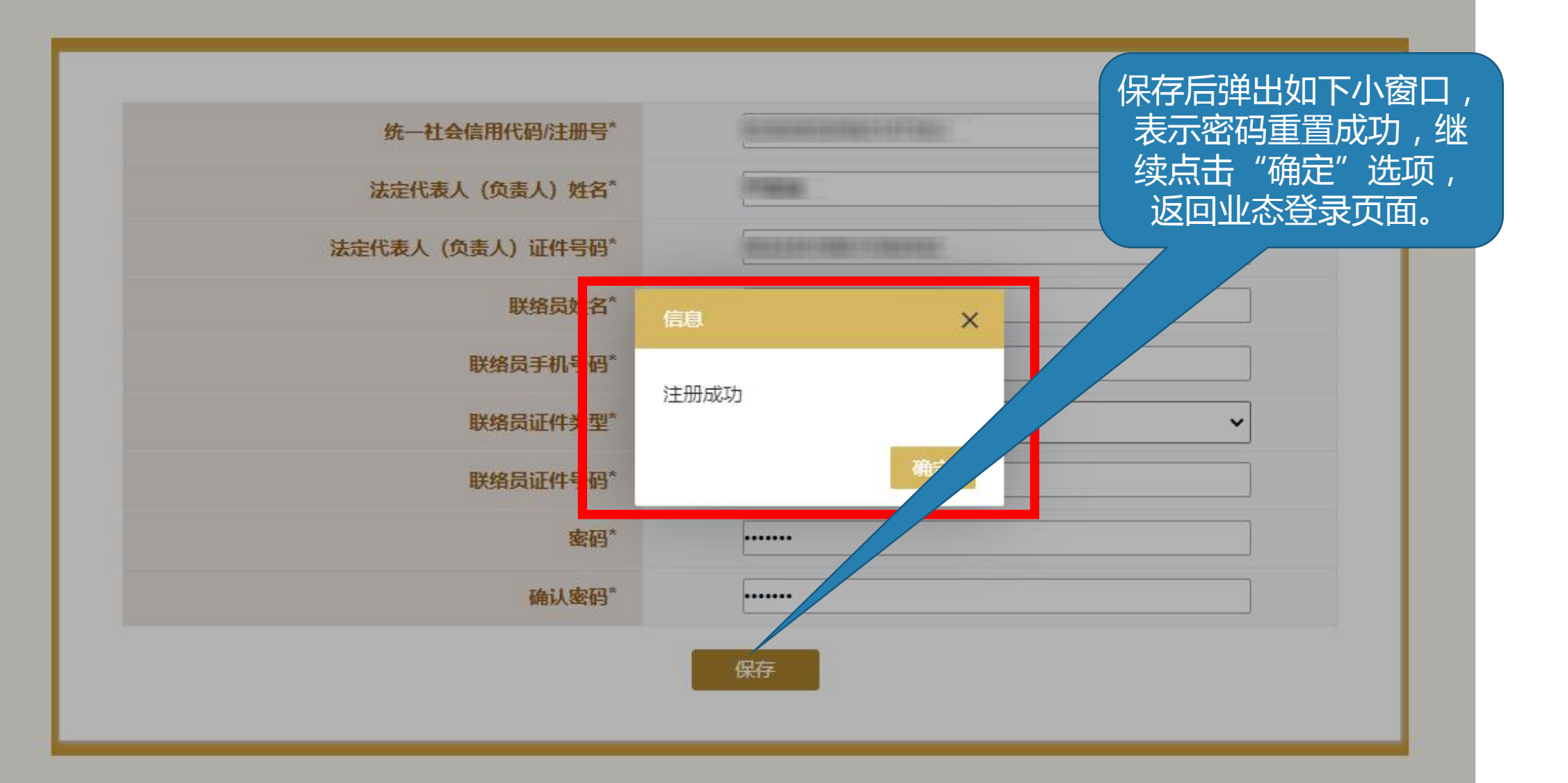

| ( <u>1</u> | <b>1</b> 0 |
|------------|------------|
| 1          | Nati       |

国家企业信用信息公示系统(江西)

National Enterprise Credit Information Publicity System

| 0 | 2021年04月14 | 日                |               |     |                                                                                                    |        | <b>-</b> ≥ ≭       | 國出登录                          |
|---|------------|------------------|---------------|-----|----------------------------------------------------------------------------------------------------|--------|--------------------|-------------------------------|
|   |            |                  |               |     |                                                                                                    |        |                    |                               |
|   |            |                  |               |     |                                                                                                    |        |                    |                               |
|   |            | 年度报告填写           | 年度报告模板下载 营业执照 | 日本の | (収) しんざい しんしょう しんしょう しんしょ しんしょ | 执行标准自我 | 了<br><sup>演明</sup> | 登录成功后进入<br>比页面,可查看<br>5年年报记录。 |
|   | ■年度报告      | 管理               |               |     |                                                                                                    |        |                    |                               |
|   | 序号         | 报告年份             | 最后修改日期        | 状态  | 公示日期                                                                                                    | 抈      | 操作                 |                               |
|   | 1          | <b>2019</b> 年度报告 | 2021年04月14日   | 已公示 | 2021年03月                                                                                                    | 26日    | 查看或打印              |                               |
|   |            |                  |               |     |                                                                                                    |        |                    |                               |

|                  |             | 1/1/24 |             | זאור  |
|------------------|-------------|--------|-------------|-------|
| 2019年度报告         | 2021年04月14日 | 已公示    | 2021年03月26日 | 查看或打印 |
| <b>2018</b> 年度报告 | 2019年07月26日 | 已公示    | 2019年07月26日 | 查看或打印 |
| <b>2017</b> 年度报告 | 2019年07月26日 | 已公示    | 2019年07月26日 | 查看或打印 |
| 2016年度报告         | 2017年03月17日 | 已公示    | 2017年03月17日 | 查看或打印 |
| <b>2015</b> 年度报告 | 2016年05月26日 | 已公示    | 2016年05月26日 | 查看或打印 |
| 2014年度报告         | 2015年06月03日 | 已公示    | 2015年06月03日 | 查看或打印 |
|                  |             |        |             |       |

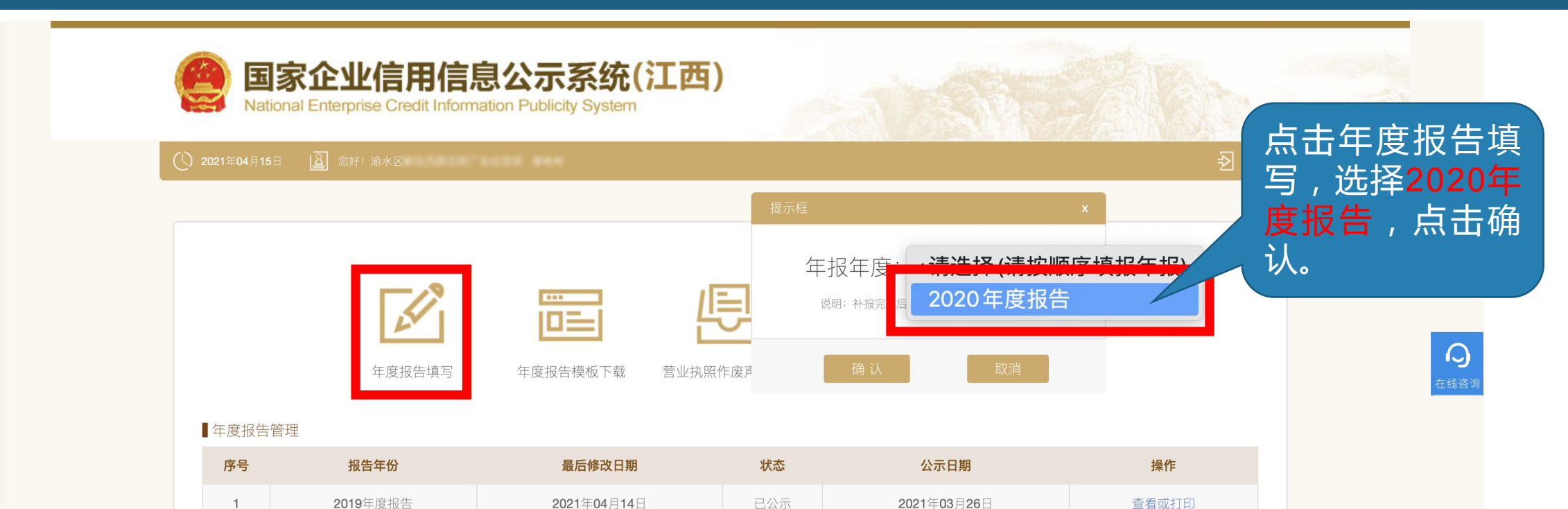

已公示

已公示

2019年07月26日

2019年07月26日

2017年03月17日

2016年05月26日

2015年06月03日

2018年度报告

2017年度报告

2016年度报告

2015年度报告

2014年度报告

2019年07月26日

2019年07月26日

2017年03月17日

2016年05月26日

2015年06月03日

2

3

4

5

6

查看或打印

查看或打印

查看或打印

杳看或打印

杳看或打印

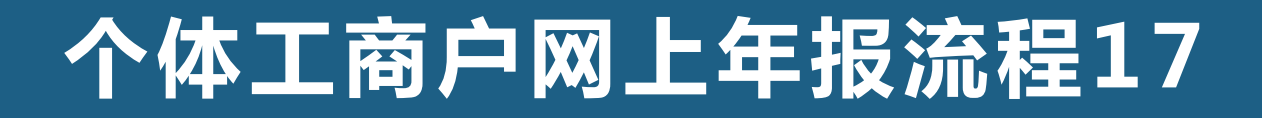

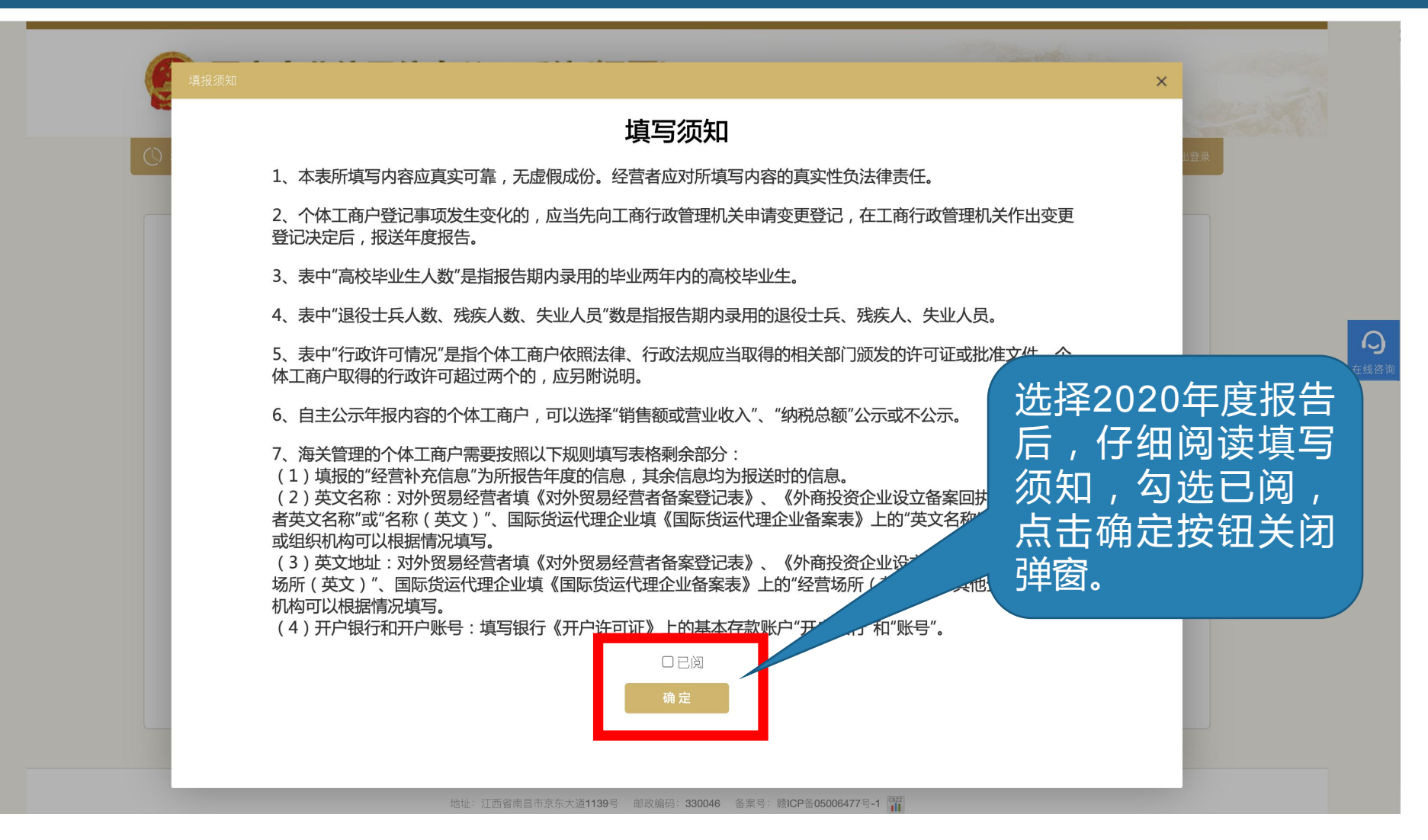

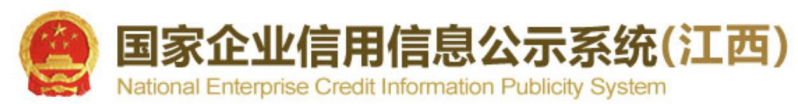

| 特种设备信息   | 企业名称: <b>渝水区基金 高端 吉利「香菇 第</b> 1               |                                       | 统一社会         | 会信用代码/注册号: 💵                       | DEDITION ASEA, (7% | 打开后请如实填写相关                      |
|----------|-----------------------------------------------|---------------------------------------|--------------|------------------------------------|--------------------|---------------------------------|
| 网站或网店信息  | 47.47.45.45.45.45.45.45.45.45.45.45.45.45.45. |                                       |              |                                    | ŀ                  | 7合,填 <b>匀元</b> 千加尽山。<br>"炉方"选顶。 |
| 报关信息     |                                               | 7                                     |              | And the print of the second second |                    | 1米1于 2些坝。                       |
| 资产状况信息   |                                               | · · · · · · · · · · · · · · · · · · · | 统一社会信用代码/注册亏 |                                    |                    |                                 |
| 行政许可信息   | 空宫有灶名                                         |                                       | 联系电话(公示)     |                                    |                    |                                 |
| 党建信息     |                                               | J                                     | 从业人致(公示)     | 八八亚八奴                              |                    |                                 |
| ▶ 个体基本信息 |                                               |                                       |              |                                    |                    |                                 |
| 预览并公示    | 走召有预约下 ○ 定 ● 召                                |                                       |              |                                    |                    |                                 |
|          | ■ 以下为不公示信息                                    |                                       |              |                                    |                    |                                 |
|          | 其中高校毕业生人数                                     | 经营者 请输入经营                             | 諸者 人; 雇      | 员有输入雇员                             | 入;                 |                                 |
|          | 其中退役士兵人数                                      | 经营者 请输入经营                             | 諸 人;         | 请输入雇员                              | 人;                 |                                 |
|          | 其中残疾人人数                                       | 经营者 请输入经营                             | 諸者           | 员请输入雇员                             | 入;                 |                                 |
|          | 其中失业人员再就业人数                                   | 经营者 请输入经营                             | 诸人; 雇        | 员请输入雇员                             | 人;                 |                                 |
|          |                                               |                                       |              |                                    |                    |                                 |
|          |                                               | 保存                                    | ×闭           |                                    |                    |                                 |

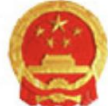

国家企业信用信息公示系统(江西) National Enterprise Credit Information Publicity System

#### 21年04月15日 🛛 🚨 您好! 渝水区

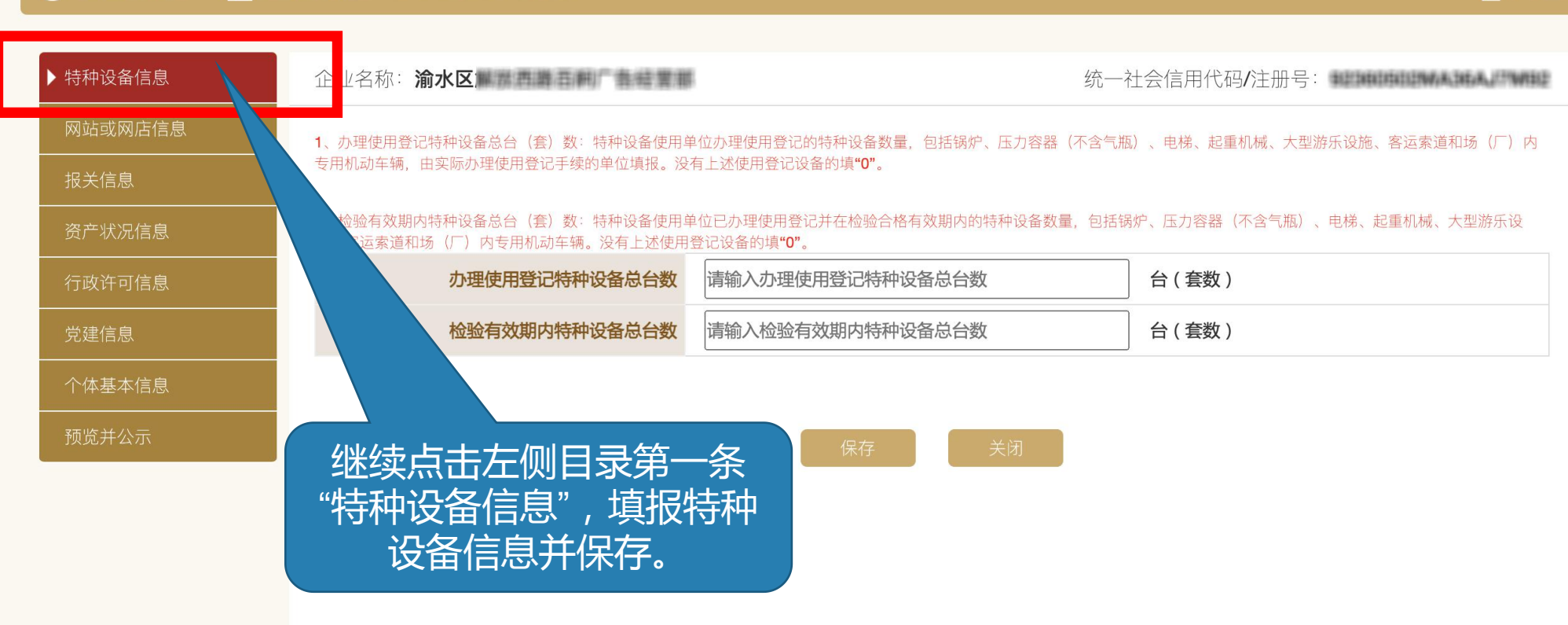

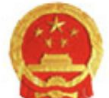

国家企业信用信息公示系统(江西) National Enterprise Credit Information Publicity System

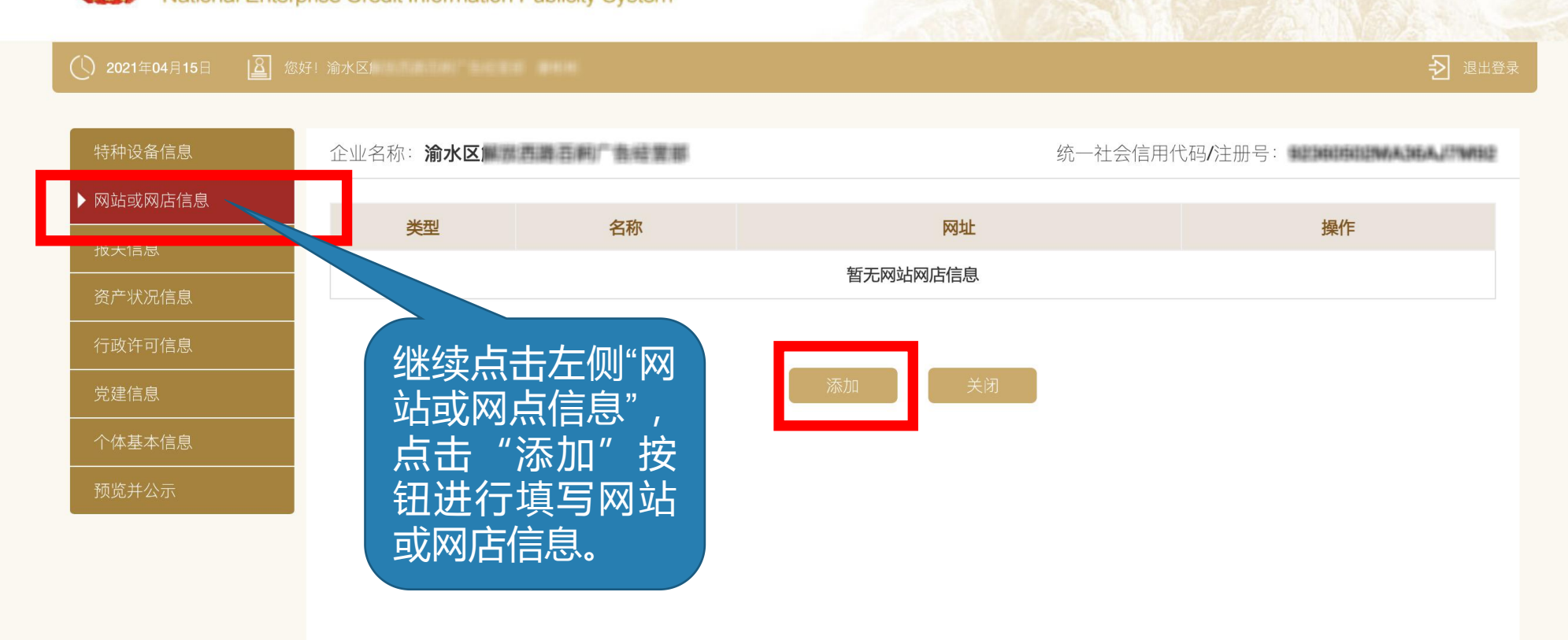

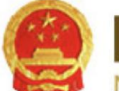

国家企业信用信息公示系统(江西) National Enterprise Credit Information Publicity System

| 特种设备信息    | 企业名称:渝水区    | 统一社会信用代码/注册号:             |
|-----------|-------------|---------------------------|
| ▶ 网站或网店信息 |             |                           |
| 报关信息      | 网站或网店类型请选择  | <b>∨</b>                  |
| 资产状况信息    | 网站或网店名称(公示) | 网站或网店网址 <mark>(公示)</mark> |
| 行政许可信息    |             |                           |
| 党建信息      |             | 保存取消                      |
| 个体基本信息    |             |                           |
| 预览并公示     |             |                           |
|           |             | 填写网站或网店信息,                |
|           |             | 填写完成后点击"保                 |
|           |             | 存"按钮保存。                   |
|           |             |                           |

| 特种设备信息                                | 企业名称: <b>渝水区</b> 一番 一番 一番 一番 一番 一番 一番 一番 一番 一番 一番 一番 一番 |
|---------------------------------------|---------------------------------------------------------|
| □==================================== | 海关注册信息   英文名称                                           |
| 行政许可信息                                |                                                         |
| 党建信息                                  |                                                         |
| 个体基本信息<br>                            |                                                         |
| 预览并公示                                 | 继续点击左侧目录"报关信                                            |
|                                       | 息",填写并保存。                                               |
|                                       | 海关业务联系人移动电话                                             |
|                                       | 电子邮箱                                                    |
|                                       | 传真                                                      |
|                                       | 经营场所性质                                                  |
|                                       | 记账方式                                                    |
|                                       | 税务登记号                                                   |
|                                       | ■ 经营补充信息(币种:人民币)                                        |
|                                       | 最近三年是否连续亏损 ○ 是 ○ 否                                      |

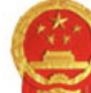

国家企业信用信息公示系统(江西) National Enterprise Credit Information Publicity System

|     | 特种设备信息         | 企业名称:渝水区        | 5病)产者:检赏期   | 4  | 统一社会信用代码/注册号: |
|-----|----------------|-----------------|-------------|----|---------------|
|     | 网站或网店信息        |                 |             |    |               |
|     | 报关信息           | 营业额或营业收入        | 请输入营业额或营业收入 | 万元 | ○ 公示 ● 不公示    |
|     | ▶ 资产状况信息       | 纳税总额            | 请输入纳税总额     | 万元 |               |
|     | 行政许可信息<br>党建   |                 | 保存    关     | )闭 |               |
| 继续点 | 击左侧"资产状<br>产状况 | 况信息",继续填<br>并保存 | <b>〕</b> 报资 |    |               |

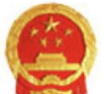

国家企业信用信息公示系统(江西)

National Enterprise Credit Information Publicity System

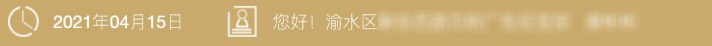

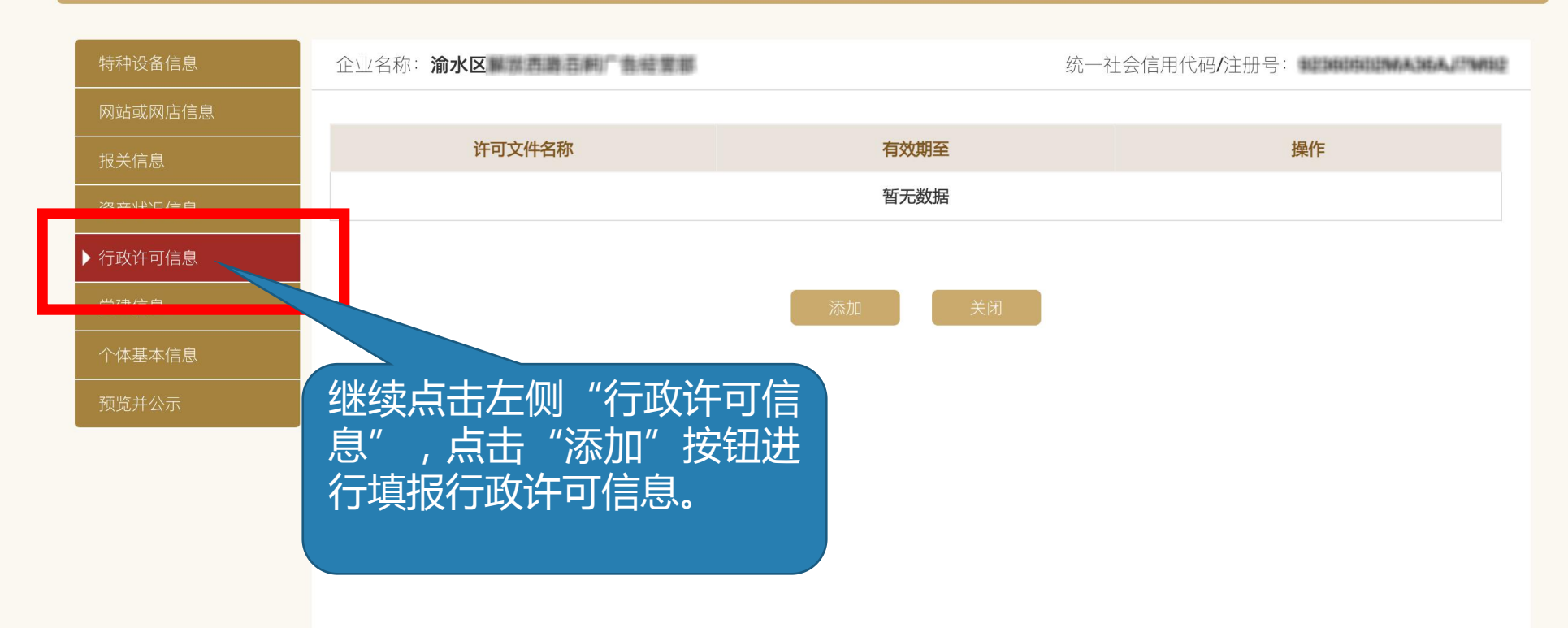

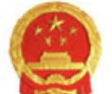

国家企业信用信息公示系统(江西)

National Enterprise Credit Information Publicity System

#### 2021年04月15日 🗕 您好! 渝水区

▶ 退出登录

| 特种设备信息   | 企业名称:渝水区 | 自調百舸广告結業部 |    | 统一   | -社会信用代码/注册号: | REDITED STATES |
|----------|----------|-----------|----|------|--------------|----------------|
| 网站或网店信息  |          |           |    |      |              |                |
| 报关信息     | 许可文件名称   | 请输入许可文件名称 |    | 有效期至 |              |                |
| 资产状况信息   |          |           |    |      |              |                |
| ▶ 行政许可信息 |          |           | 保存 | 关闭   |              |                |
| 党建信息     |          |           |    |      |              |                |
| 个体基本信息   |          |           |    |      |              |                |
| 预览并公示    |          |           |    | 填报行  | ,<br>政许可信息   | 完              |
|          |          |           |    | 成后,  | 点击"保存        |                |
|          |          |           |    | 按钮进  | 行保存。         |                |
|          |          |           |    |      |              |                |
|          |          |           |    |      |              |                |
|          |          |           |    |      |              |                |

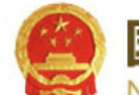

国家企业信用信息公示系统(江西)

National Enterprise Credit Information Publicity System

保存。

#### ) 2021年04月15日 🗕 您好! 渝水区

统一社会信用代码/注册号: 中共党员(包括预备党员)人数 不公示 人 ○ 党委 ○ 党组织 ○ 党支部 ● 未成立党组织 党组织建制 不公示 ○是 ○否 经营者是否为党员 不公示 ○是 ○否 经营者是否为党组织书记 不公示 ▶ 党建信息 继续点击左侧目录"党建 信息", 填报党建状况并

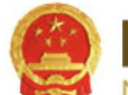

国家企业信用信息公示系统(江西)

National Enterprise Credit Information Publicity System

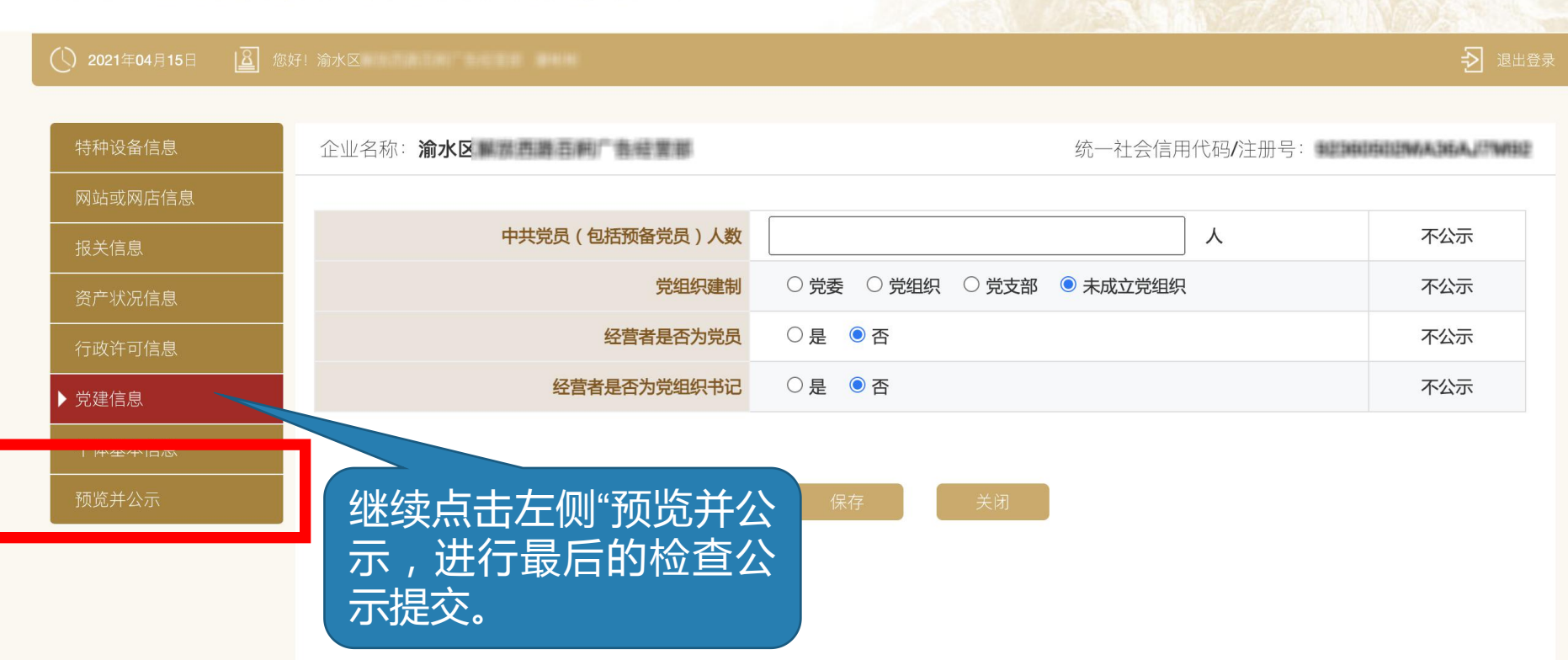

| 报告年度                      | 2020     |                       |              |             |              |                                                                                                    |  |  |  |
|---------------------------|----------|-----------------------|--------------|-------------|--------------|----------------------------------------------------------------------------------------------------|--|--|--|
| 个体工商注册名称                  |          | Recommendation and an |              |             | 统一社会信用代码/注册号 | THE CONTRACTOR OF THE ADDRESS OF THE ADDRESS OF THE |  |  |  |
| 个体工商联系电话                  |          | 100071010             |              |             | 经营者姓名        | - Andrew - Andrew - Andrew - Andrew - Andrew - Andrew - Andrew - Andrew - Andrew - Andrew - Andrew - Andrew - A                                                                                                    |  |  |  |
| 资金数额                      |          |                       |              |             |              |                                                                                                    |  |  |  |
|                           |          |                       |              |             |              |                                                                                                    |  |  |  |
| 从业人数                      | #:       |                       |              |             |              |                                                                                                    |  |  |  |
|                           | 高校毕业生人数  |                       | 经营者 人;       | .: 雇工 人 不公示 |              | 不公示                                                                                                    |  |  |  |
|                           | 還役士兵人数   |                       | 经营者0人; 雇工 人  |             | 不公示          |                                                                                                    |  |  |  |
| 其中                        | 残疾人人数    |                       | 经营者11人; 雇工 人 |             | 不公示          |                                                                                                    |  |  |  |
|                           | 失业人员     | 失业人员再就业人数             |              | ; 雇工 人      |              | 不公示                                                                                                    |  |  |  |
|                           |          |                       |              |             |              |                                                                                                    |  |  |  |
| 4+ 54 × 70 / 20 / 20 / 20 |          | 办理使用登记特种设备总台数         |              |             | ÷            |                                                                                                    |  |  |  |
| 将种设备16息                   |          | 检验有效期内特种设备            | 总台数          | <b>≜</b>    |              |                                                                                                    |  |  |  |
|                           |          |                       |              |             |              |                                                                                                    |  |  |  |
|                           |          | 类型                    | 名和           | 察           |              | 691 hts                                                                                                    |  |  |  |
| 是否有网站或网店                  | 走        | 智无网站视网络信息             |              |             |              |                                                                                                    |  |  |  |
|                           |          |                       |              |             |              |                                                                                                    |  |  |  |
| WWW.PYIME (WIR, LEWY)     | 营业额或营业收入 |                       | 万元           |             | 选择不公示        |                                                                                                    |  |  |  |
| 如广场动力高速(中种- 人民用)          | 纳税       | 总额                    | 万元           |             | 选择不公示        |                                                                                                    |  |  |  |
|                           |          |                       |              |             |              |                                                                                                    |  |  |  |
|                           |          | 中共党员(包括预备党员)人数        |              |             | Δ            | 不公示                                                                                                    |  |  |  |
| 44 2 B (2) (B             |          | 党组织建制                 |              |             |              | 不公示                                                                                                    |  |  |  |
| 元建语思                      |          | 法定代表人是否为党员            |              |             |              | 不公示                                                                                                    |  |  |  |
|                           |          | 法定代表人是否为党组            | 织书记          |             |              | 不公示                                                                                                    |  |  |  |
|                           |          |                       |              |             |              |                                                                                                    |  |  |  |

许可文件名称

特别提醒:点击预览并公示后 **渔出如图贞面,请仔细阅** 内容,准确无误后务必 若 "提交并公示"诜项。 下方 需修改或提醒某项未保存,请 点击"返回修改"选项进行修改 或保存,若需打印填报信息, 请点击"打印预览"选项。

| 英文名称       |       |                |    |
|------------|-------|----------------|----|
| 英文地址       |       |                |    |
| 开户银行       |       | 开户账号           |    |
| 特殊贸易区域     | 非特殊区域 | 经济区划           |    |
|            | 姓名    |                |    |
| 海关业务联系人    | 固定电话  |                |    |
|            | 移动电话  |                |    |
|            | 电子邮箱  |                |    |
|            | 传真    |                |    |
| 经营场所性质     |       |                |    |
| 是否实行会计电算化  |       |                |    |
| 记账方式       |       |                |    |
|            |       |                |    |
| 最近三年是否连续亏损 |       |                |    |
|            |       | 預览打印 提交并公示 返回候 | a) |

暂无行政许可信息

| ■年报答题                                                         |                       |
|---------------------------------------------------------------|-----------------------|
|                                                               |                       |
| 1、工商行政管理部门应当在企业被列入经营异常名录届满()年前()日内,通过企业信用信息公示系统以公告方式提示其履行相关义: | 务;届满()年仍未履行公示义务的,将其列入 |
| 严重违法企业名单,并通过企业信用信息公示系统向社会公示。                                  |                       |
| O A.2; 30; 2 O B.3; 60; 3 O C.3; 30; 3                        |                       |
| 2、公民、法人或者其他组织认为政府部门在企业信息公示工作中的具体行政行为侵犯其合法权益的,可以依法申请行政复议或者()。  |                       |
| ○ A.要求行政赔偿 ○ B.提起行政诉讼 ○ C.要求听证                                |                       |
| 3、工商行政管理部门在依法履职过程中通过登记的住所或者经营场所无法与企业取得联系的,被列入经营异常名录的企业,依法办理住  | 所或者经营场所变更登记,或者企业提出通过登 |
| 记的住所或者经营场所可以重新取得联系,申请移出经营异常名录的,工商行政管理部门应当自查实之日起()个工作日内作出移出决定  | Ē.                    |
| ○A.10 ○B.20 ○C.5                                              |                       |
| 4、作出行政处罚决定的工商行政管理部门和行政处罚当事人登记机关在同一省、自治区、直辖市 答题完毕后             | ,点击"提 <sup>政则现定</sup> |
| 改变之日起()个工作日内将行政处罚信息通过本省、自治区、直辖市工商行政管理部门企业信用 交"。               |                       |
| OA.30 OB.20 OC.10                                             |                       |
| 5、企业、农民专业合作社应当于每年(),通过企业信用信息公示系统向工商行政管理部门报送上一年度年度报告,并向社会公示。   |                       |
| ○A.1月1日至6月30日 ○B.10月1日至12月31日 ○C.3月1日至6月30日                   |                       |
| 6、对自公示之日起届满5年的行政处罚信息的处理正确的是()。                                |                       |
| ○ A.仍继续公示 ○ B.记录于企业信用信息公示系统,但不再公示 ○ C.直接删除该记录                 |                       |
| 7、企业未依照《企业信息公示暂行条例》规定报送上一年度年度报告并向社会公示的,工商行政管理部门应当在当年年度报告公示结束; | 之日起()个工作日内作出将其列入经营异常名 |
| 录的决定,并予以公示。                                                   |                       |

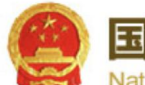

国家企业信用信息公示系统(江西) National Enterprise Credit Information Publicity System

▶ 2021年04月15日 |<u>8</u> 您好! 渝水区

▶ 退出登

| 「在中収生                              | <b>正</b> 定<br>年度报告填写 | 年度报告模板下载    | ごろうかいます。 | <b>()</b><br>填报须知 | 公示完成后再<br>面会发现状态<br>为"已公示"。 | 次返回此页<br>栏内容已变<br><b>年报完成</b> |
|------------------------------------|----------------------|-------------|----------|-------------------|-----------------------------|-------------------------------|
| ■ <del>中</del> /反]10日<br><b>序号</b> | 报告年份                 | 最后修改日期      | 状态       | 公示日期              | 操作                          |                               |
| 1                                  | <b>2020</b> 年度报告     | 2021年04月15日 | 已公示      | 2021年04月15日       | 修改 查看或打印                    |                               |
| 2                                  | <b>2019</b> 年度报告     | 2021年04月14日 | 已公示      | 2021年03月26日       | 查看或打印                       |                               |
| 3                                  | <b>2018</b> 年度报告     | 2019年07月26日 | 已公示      | 2019年07月26日       | 查看或打印                       |                               |
| 4                                  | <b>2017</b> 年度报告     | 2019年07月26日 | 已公示      | 2019年07月26日       | 查看或打印                       |                               |
| 5                                  | <b>2016</b> 年度报告     | 2017年03月17日 | 已公示      | 2017年03月17日       | 查看或打印                       |                               |
| 6                                  | 2015年度报告             | 2016年05月26日 | 已公示      | 2016年05月26日       | 查看或打印                       |                               |
| 7                                  | 2014年度报告             | 2015年06月03日 | 已公示      | 2015年06月03日       | 查看或打印                       |                               |

#### 即时信息填报

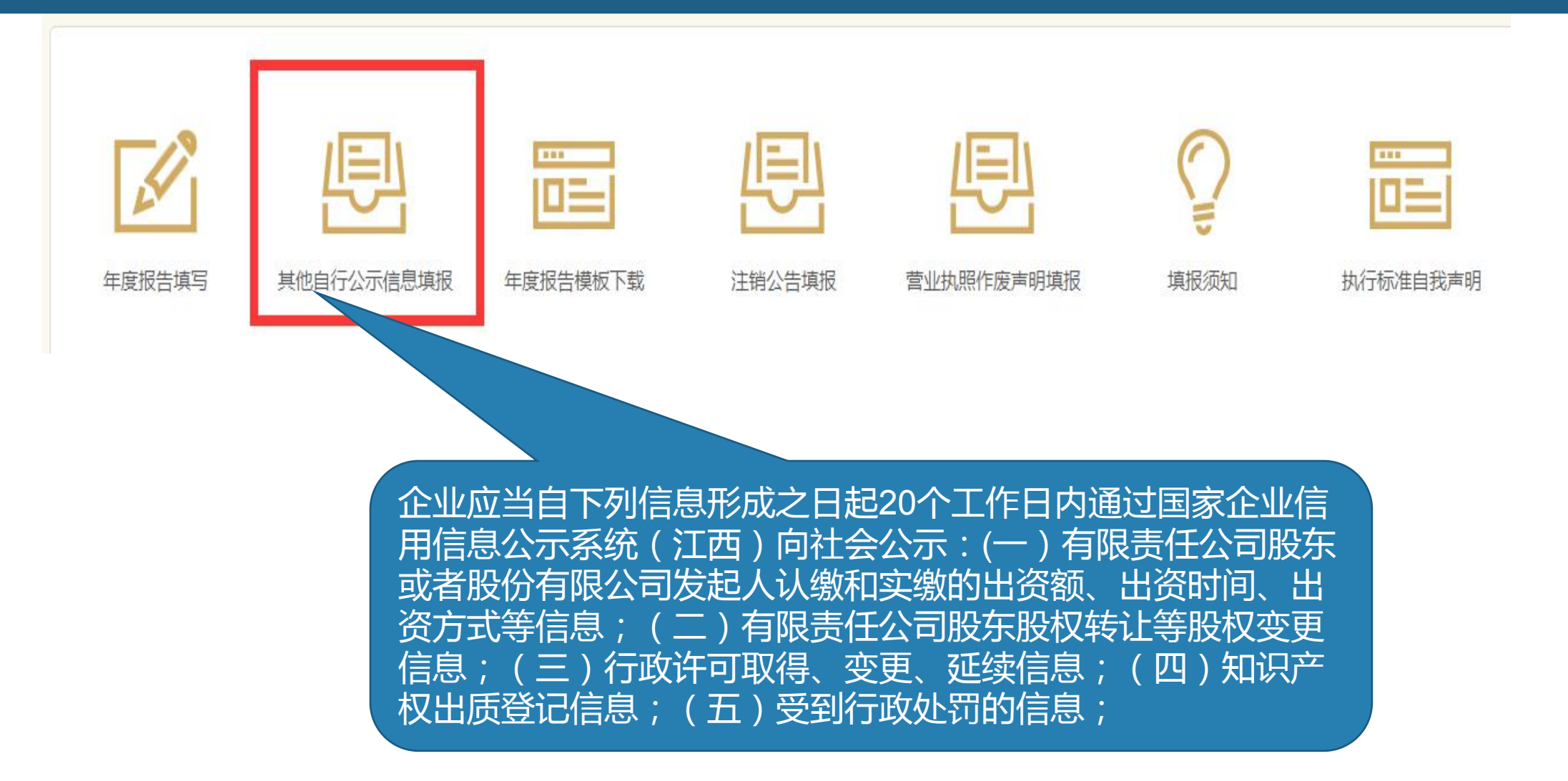

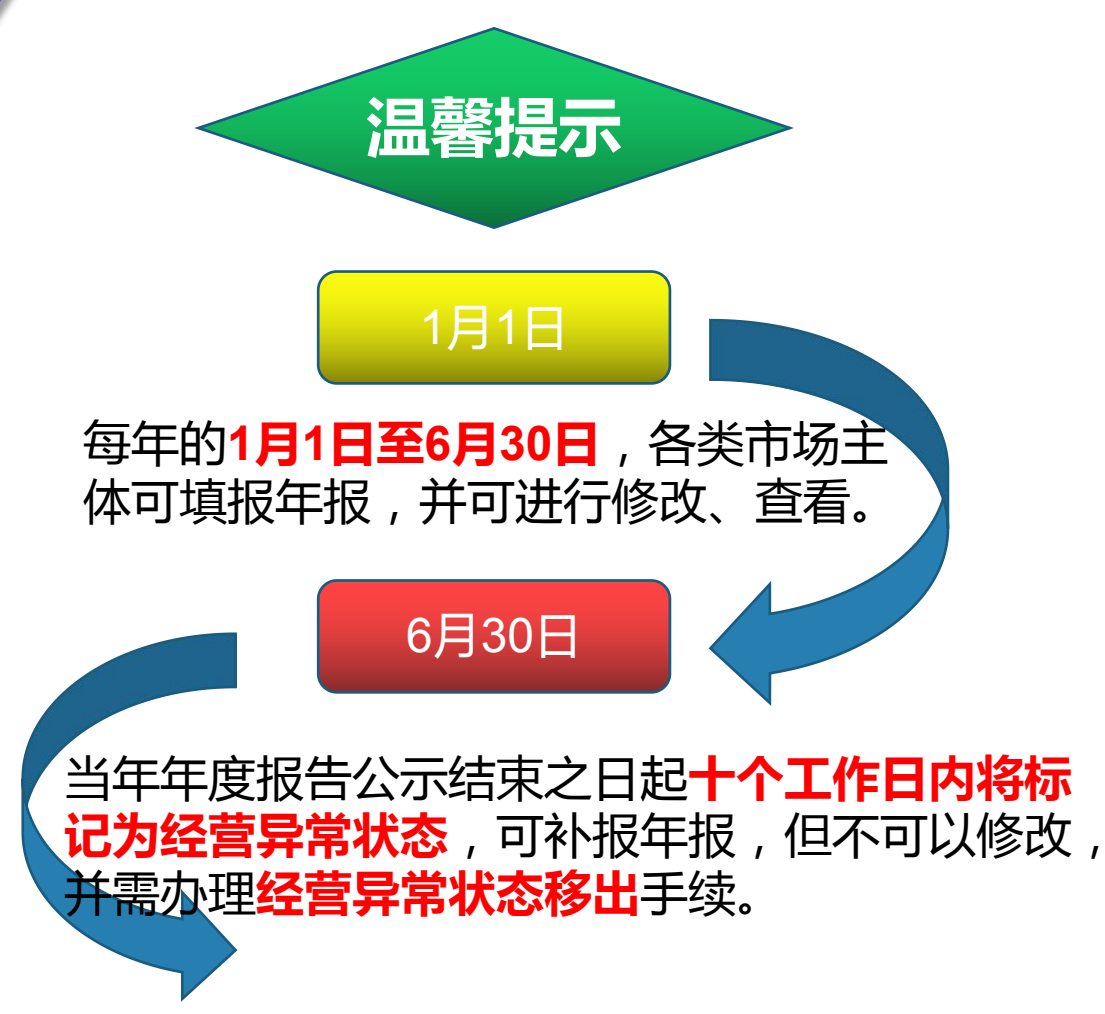

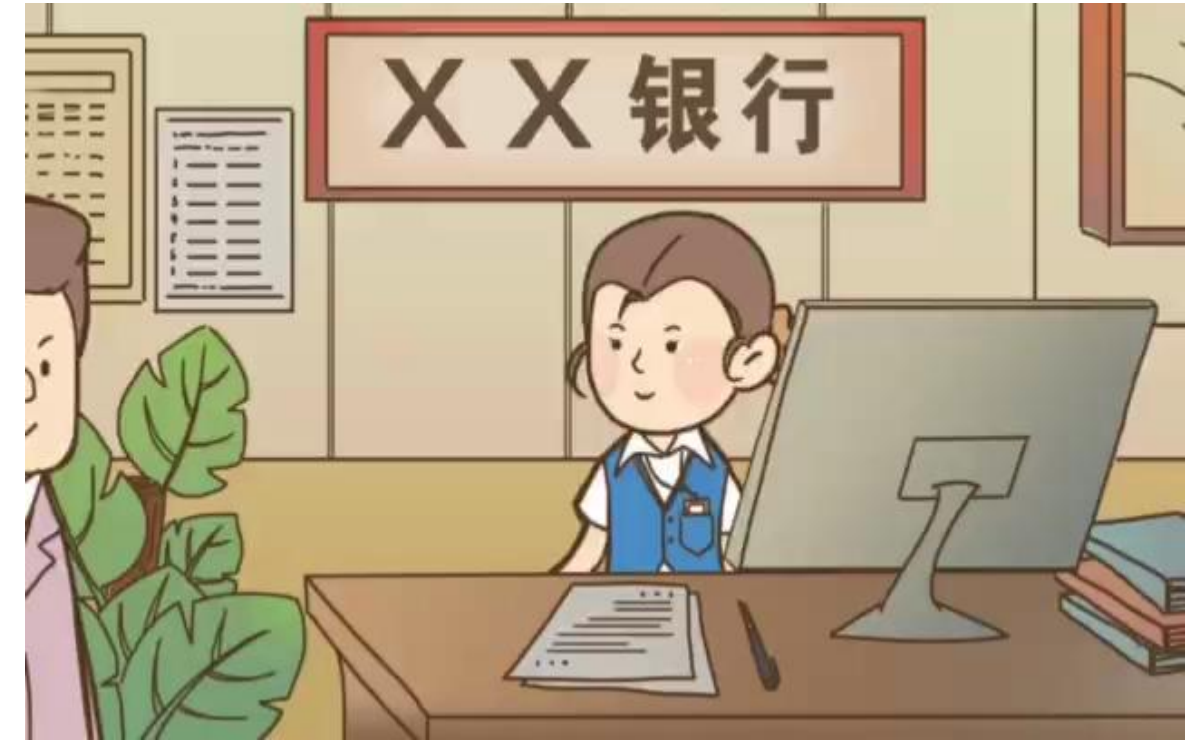

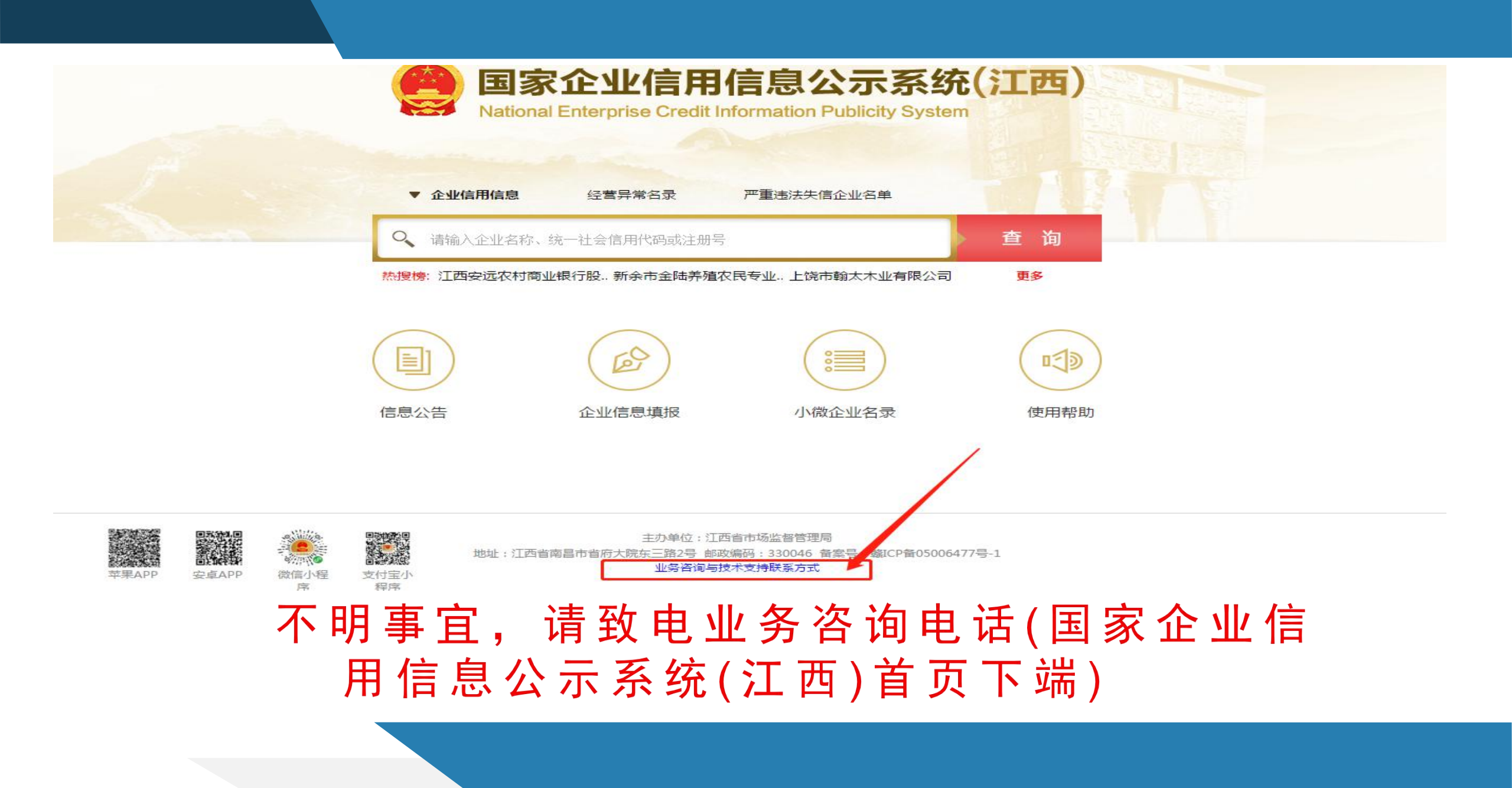

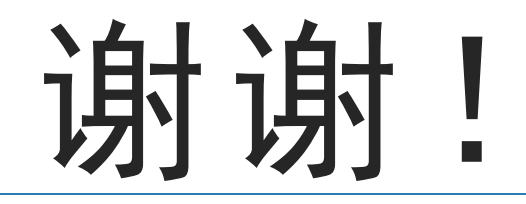